Na stanowisku POS można korzystać z aplikacji <mark>BI Point </mark>po zainstalowaniu odpowiedniego komponentu za pomocą <u>Comarch ERP Auto Update</u>.

Po uruchomieniu aplikacji Comarch ERP Auto Update należy wykonać następujące czynności:

1. Na zakładce *Konfiguracja* należy wskazać produkt *Comarch Retail* 

2. Dla produktu *Comarch Retail* dodać komponent *Comarch Retail BI Point* 

3. Zapisać zmiany oraz zamknąć okno konfiguracji produktów przez wybranie odpowiednio przycisku [**Zapisz**], a następnie [**Zamknij**].

4. W głównym oknie aplikacji należy wybrać jedną z dostępnych opcji:

 [Pobierz] – spowoduje, że produkt zostanie zapisany w katalogu podanym w konfiguracji, domyślna ścieżka to C:\Comarch ERP Auto Update\Downloads\. Po zakończeniu pobierania dostępny będzie przycisk [Instaluj].

 [Pobierz i instaluj] – produkt jest automatycznie instalowany po zakończeniu pobierania.

Domyślny adres prezentowany na stanowisku POS dla BI Point to: <u>http://bipoint.comarch.pl/</u>. Adres można zmienić w tabeli stanowiska POS *Configuration.Settings*, w wierszu o nazwie *BIPointUrl*.

Szczegółowe omówienie instalacji produktów znajduje się w sekcji <u>Comarch ERP Altum</u> <u>Auto Update</u>.